# Configurazione di IPSec da VPN Client versione 3.5 Solaris a VPN 3000 Concentrator

# Sommario

Introduzione Prerequisiti Requisiti Componenti usati Convenzioni Configurazione Esempio di rete Configurazioni Verifica Connessione a VPN Concentrator Risoluzione dei problemi Debug Informazioni correlate

# **Introduzione**

In questo documento viene spiegato come configurare VPN Client 3.5 per Solaris 2.6 in modo da connettersi a un concentratore VPN 3000.

# **Prerequisiti**

#### **Requisiti**

Prima di provare la configurazione, verificare che siano soddisfatti i seguenti prerequisiti.

- In questo esempio viene utilizzata una chiave già condivisa per l'autenticazione di gruppo. Il nome utente e la password (autenticazione estesa) vengono controllati rispetto al database interno di VPN Concentrator.
- Il client VPN deve essere installato correttamente. Per ulteriori informazioni sull'installazione, fare riferimento a <u>Installazione del client VPN per Solaris</u>.
- Deve esistere una connettività IP tra il client VPN e l'interfaccia pubblica del concentratore VPN. Le informazioni sulla subnet mask e sul gateway devono essere impostate correttamente.

Componenti usati

Le informazioni fornite in questo documento si basano sulle seguenti versioni software e hardware.

- Cisco VPN Client per Solaris 2.6 versione 3.5, immagine 3DES. (nome immagine: vpnclient-solaris5.6-3.5.Rel-k9.tar.Z)
- Cisco VPN Concentrator Tipo: 3005 Bootcode Rev: Altiga Networks/VPN Concentrator versione 2.2.int\_9 Jan 19 2000 05:36:41 Software Rev: Cisco Systems, Inc./VPN 3000 Concentrator Series versione 3.1.Rel agosto 2001 13:47:37

Le informazioni discusse in questo documento fanno riferimento a dispositivi usati in uno specifico ambiente di emulazione. Su tutti i dispositivi menzionati nel documento la configurazione è stata ripristinata ai valori predefiniti. Se la rete è operativa, valutare attentamente eventuali conseguenze derivanti dall'uso dei comandi.

#### **Convenzioni**

Per ulteriori informazioni sulle convenzioni usate, consultare il documento <u>Cisco sulle convenzioni</u> <u>nei suggerimenti tecnici</u>.

# **Configurazione**

In questa sezione vengono presentate le informazioni necessarie per configurare le funzionalità descritte più avanti nel documento.

**Nota:** per ulteriori informazioni sui comandi menzionati in questo documento, usare lo <u>strumento di</u> ricerca dei comandi (solo utenti registrati).

#### Esempio di rete

Questo documento utilizza le impostazioni di rete mostrate nel diagramma sottostante.

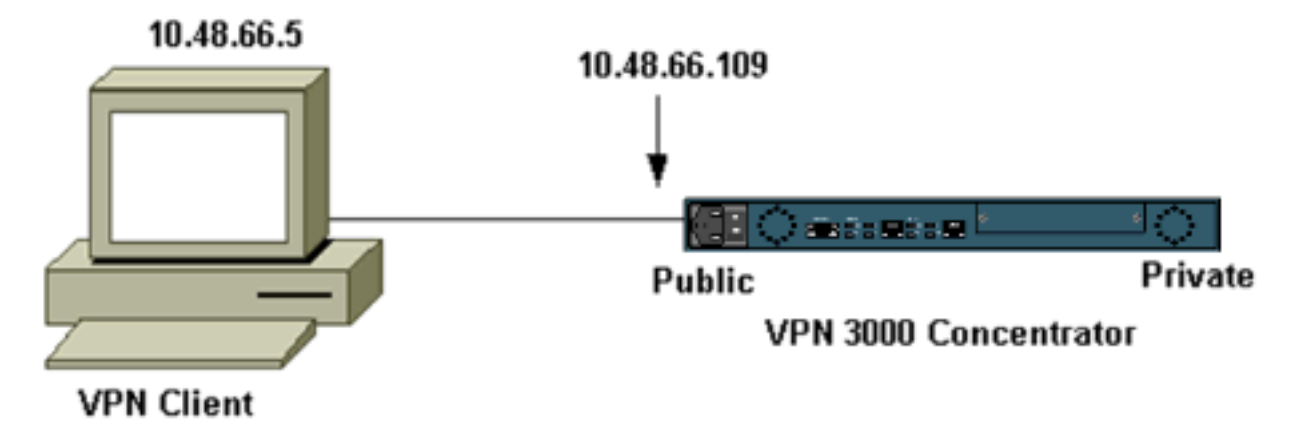

**Nota:** per la connessione del client VPN 3.5 al concentratore VPN, è necessaria la versione 3.0 o successiva.

#### **Configurazioni**

Creazione di un profilo utente per la connessione

I profili utente sono memorizzati nella directory /etc/CiscoSystemsVPNClient/Profiles. Questi file di testo hanno estensione .pcf e contengono i parametri necessari per stabilire una connessione a un concentratore VPN. Potete creare un nuovo file o modificarne uno esistente. Nella directory dei profili è disponibile un profilo di esempio, sample.pcf. In questo esempio viene illustrato come utilizzare il file per creare un nuovo profilo denominato toCORPORATE.pcf.

```
[cholera]: ~ > cd /etc/CiscoSystemsVPNClient/Profiles/
[cholera]: /etc/CiscoSystemsVPNClient/Profiles > cp sample.pcf toCORPORATE.pcf
```

Èpossibile utilizzare l'editor di testo preferito per modificare questo nuovo file, inCORPORATE.pcf. Prima di apportare modifiche, il file è simile al seguente.

**Nota:** se si desidera utilizzare IPSec over Network Address Translation (NAT), la voce EnableNat nella configurazione seguente deve essere "EnableNat=1" anziché "EnableNat=0".

[main] Description=sample user profile Host=10.7.44.1 AuthType=1 GroupName=monkeys EnableISPConnect=0 ISPConnectType=0 ISPConnect= ISPCommand= Username=chimchim SaveUserPassword=0 EnableBackup=0 BackupServer= EnableNat=0 CertStore=0 CertName= CertPath= CertSubjectName= DHGroup=2 ForceKeepAlives=0

Fare riferimento a Profili utente per una descrizione delle parole chiave dei profili utente.

Per configurare correttamente il profilo, è necessario conoscere almeno i valori equivalenti per le informazioni seguenti.

- Il nome host o l'indirizzo IP pubblico del concentratore VPN (10.48.66.109)
- Nome del gruppo (RemoteClient)
- La password del gruppo (cisco)
- Il nome utente (joe)

Modificare il file con le informazioni in modo che sia simile a quanto riportato di seguito.

[main]
Description=Connection to the corporate
Host=10.48.66.109
AuthType=1
GroupName=RemoteClient
GroupPwd=cisco
EnableISPConnect=0

| ISPConnectType=0                                    |
|-----------------------------------------------------|
| ISPConnect=                                         |
| ISPCommand=                                         |
| Username=joe                                        |
| SaveUserPassword=0                                  |
| EnableBackup=0                                      |
| BackupServer=                                       |
| EnableNat=0                                         |
| CertStore=0                                         |
| CertName=                                           |
| CertPath=                                           |
| CertSubjectName=                                    |
| CertSerialHash=000000000000000000000000000000000000 |
| DHGroup=2                                           |
| ForceKeepAlives=0                                   |
|                                                     |

#### Configurazione di VPN Concentrator

Utilizzare la procedura seguente per configurare VPN Concentrator.

Nota: a causa dei limiti di spazio, le immagini acquisite mostrano solo aree parziali o rilevanti.

 Assegnare il pool di indirizzi. Per assegnare un intervallo di indirizzi IP disponibili, puntare un browser all'interfaccia interna di VPN Concentrator e selezionare Configurazione > Sistema > Gestione indirizzi > Pool. Fare clic su Add. Specificare un intervallo di indirizzi IP che non sia in conflitto con altri dispositivi nella rete

interna.

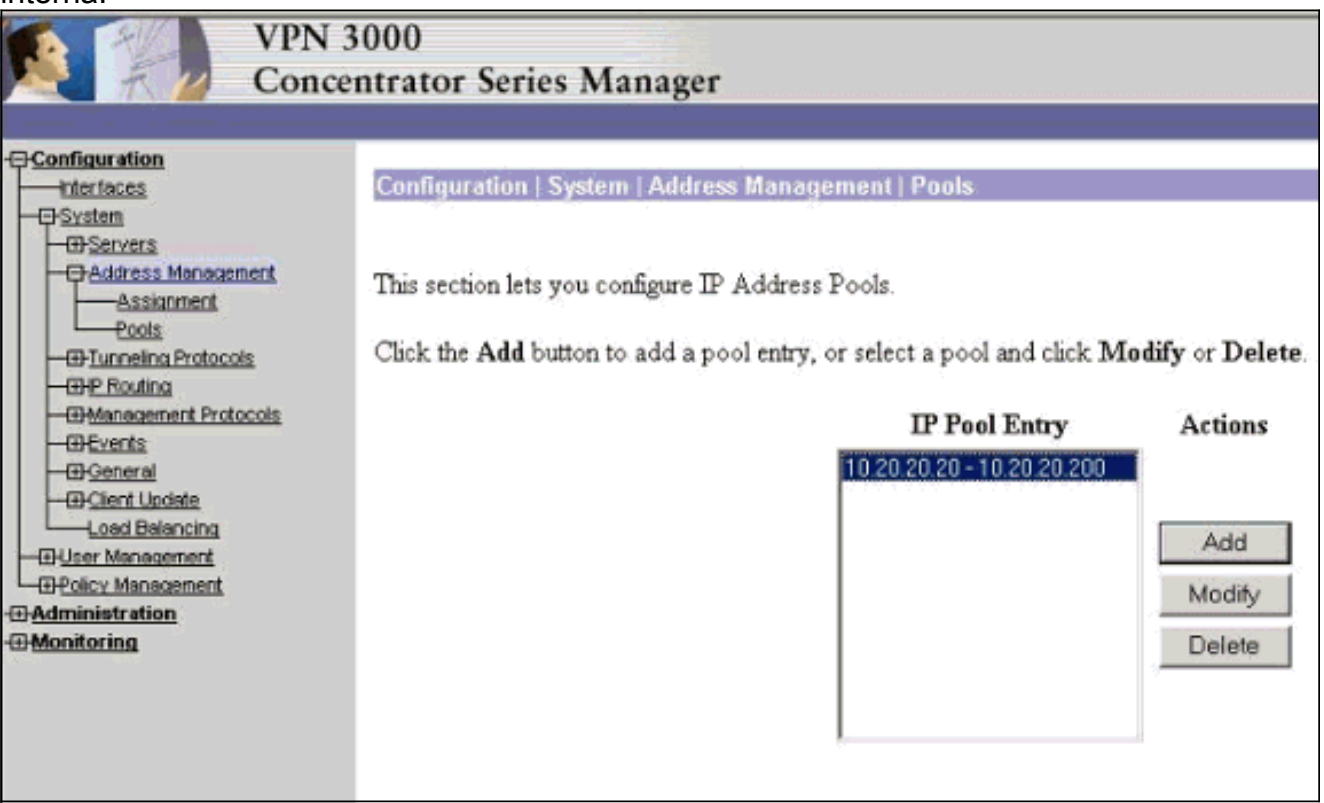

 Per indicare a VPN Concentrator di utilizzare il pool, selezionare Configurazione > Sistema > Gestione indirizzi > Assegnazione, selezionare la casella Usa pool di indirizzi e quindi fare clic su Applica.

| VPN 3<br>Conce                                                                                                    | 000<br>ntrator Series Manager                                               |
|----------------------------------------------------------------------------------------------------|-----------------------------------------------------------------------------|
| - <u> - Configuration</u>                                                                                                    |                                                                             |
| Interfaces                                                                                                    | Configuration   System   Address Management   Assignment                    |
|                                                                                                    | This section presents Address Assignment options. Each of the following     |
| Pools<br>— <u>Pools</u><br>— <u> <u> <u> </u> <u> </u> <u> </u> <u> </u> <u> </u> <u> </u> <u> </u> <u> </u> <u></u></u></u> | Use Client Address 🔽 Check to use the IP addre<br>user/group configuration. |
|                                                                                                    | Use Address from Authentication<br>Server Check to use an IP addres         |
| - D General                                                                                                    | <b>Use DHCP</b> □ Check to use DHCP to ob                                   |
| Load Balancing                                                                                                    | Use Address Pools 🗹 Check to use internal address                           |
| <u>Administration</u> <u>Administration</u> <u>Administration</u> <u>Honitoring</u>                                          | Apply Cancel                                                                |

3. Aggiungere un gruppo e una password. Selezionare Configurazione > Gestione utenti > Gruppi, quindi fare clic su Aggiungi gruppo. Immettere le informazioni corrette e quindi fare clic su Aggiungi per inviare le informazioni.In questo esempio viene utilizzato un gruppo denominato "RemoteClient" con una password di

| "cisco".         |                                            |                                                  |                                                                                                    |  |  |
|------------------|--------------------------------------------|--------------------------------------------------|----------------------------------------------------------------------------------------------------|--|--|
| Configuration    | Configuration                              | User Management                                  | Groups   Add                                                                                                    |  |  |
|                  | This section le<br>Inherit? box a          | ts you add a group. Cl<br>nd enter a new value f | heck the <b>Inherit?</b> box to set a field that you want to default to the ba<br>to override base group values.                          |  |  |
| Groups           | Identity General IPSec Client FW PPTP/L2TP |                                                  |                                                                                                    |  |  |
| Users            |                                            | Identity Parameters                              |                                                                                                    |  |  |
| C Administration | Attribute                                  | Value                                            | Description                                                                                                    |  |  |
|                  | Group Name                                 | RemoteClient                                     | Enter a unique name for the group.                                                                                                    |  |  |
|                  | Password                                   | ******!                                          | Enter the password for the group.                                                                                                    |  |  |
|                  | Verify                                     | *****1                                           | Verify the group's password.                                                                                                    |  |  |
|                  | Туре                                       | Internal 🗆                                       | External groups are configured on an external authentication server<br>are configured on the VPN 3000 Concentrator Series's Internal Data |  |  |
|                  | Add                                        | Cancel                                           |                                                                                                    |  |  |

4. Nella scheda IPSec del gruppo verificare che l'autenticazione sia impostata su **Interno**.

| Configuration Interfaces B-System Base Group Groups Users B-Policy Management | Configuration   User Management   Groups   Modify RemoteClient<br>Check the Inherit? box to set a field that you want to default to the base group<br>value to override base group values.<br>Identity General IPSec Client FW PPTP/L2TP |                               |          |  |
|-------------------------------------------------------------------------------|----------------------------------------------------------------------------------------------------|-------------------------------|----------|--|
| Administration                                                                | IPSec Parameters                                                                                                    |                               |          |  |
| - <u>Wimonitoring</u>                                                         | Attribute                                                                                                    | Value                         | Inherit? |  |
|                                                                               | IPSec SA                                                                                                    | ESP-3DES-MD5                  | <b>N</b> |  |
|                                                                               | IKE Peer Identity<br>Validation                                                                                                    | If supported by certificate 💌 | N        |  |
|                                                                               | IKE Keepalives                                                                                                    | м<br>П                        | 9        |  |
|                                                                               | Reauthentication<br>on Rekey                                                                                                    |                               | R        |  |
|                                                                               | Tunnel Type                                                                                                    | Remote Access 💌               |          |  |
|                                                                               | ······································                                                                                                    | Remote Access P               | arameter |  |
|                                                                               | Group Lock                                                                                                    |                               | N        |  |
|                                                                               | Authentication                                                                                                    | Internal 💌                    | 4        |  |

5. Nella scheda Generale del gruppo verificare che **IPSec** sia selezionato come protocollo di tunneling.

|                                                    |                                    |                                                  | eneral   | Paramet               |
|----------------------------------------------------|------------------------------------|--------------------------------------------------|----------|-----------------------|
| Interfaces                                         | Attribute                          | Value                                            | Inherit? |                       |
| — <u>⊞System</u><br>—⊟User Management              | Access Hours                       | -No Restrictions- 💌                              | •        | Select the            |
| Base Group                                         | Simultaneous Logins                | 3                                                |          | Enter the r           |
| Users                                              | Minimum Password Length            | 8                                                | •        | Enter the r           |
| <u>Offention</u> <u>Offention</u> <u>Offention</u> | Allow Alphabetic-Only<br>Passwords | <b>N</b>                                         | <b>v</b> | Enter whe<br>be added |
|                                                    | Idle Timeout                       | 30                                               | V        | (minutes) l           |
|                                                    | Maximum Connect Time               | 0                                                | V        | (minutes) I           |
|                                                    | Filter                             | -None-                                           | V        | Enter the f           |
|                                                    | Primary DNS                        |                                                  | •        | Enter the I           |
|                                                    | Secondary DNS                      |                                                  | V        | Enter the I           |
|                                                    | Primary WINS                       | ſ                                                | V        | Enter the I           |
|                                                    | Secondary WINS                     |                                                  | V        | Enter the I           |
|                                                    | Tunneling Protocols                | □ PPTP<br>□ L2TP<br>☑ IPSec<br>□ L2TP over IPSec |          | Select the            |
|                                                    |                                    |                                                  |          | Check to :            |

 Per aggiungere l'utente a VPN Concentrator, selezionare Configurazione > Gestione utenti > Utenti, quindi fare clic su Aggiungi.

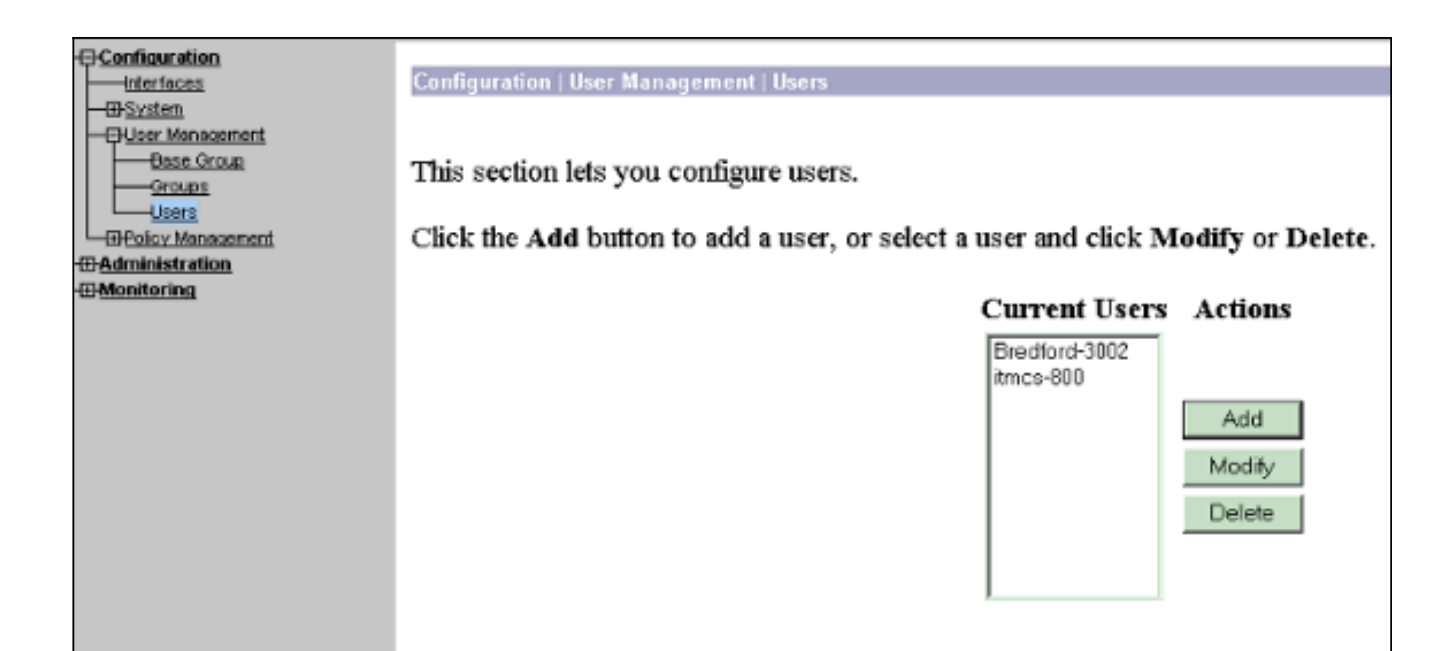

#### 7. Immettere le informazioni corrette per il gruppo, quindi fare clic su Applica per inviare le

| informazioni.                                   |                     |                              |                                                            |  |
|-------------------------------------------------|---------------------|------------------------------|------------------------------------------------------------|--|
| ⊖ <u>Configuration</u>                          | Configuration       | User Management   Us         | ers   Modify joe                                           |  |
| Interfaces<br>Sciences                          | Check the labo      | 112 hou to set a field the   | d you ment to default to the arous value. Unchook the lake |  |
|                                                 | group values.       | init's buy to set a neig tha | it you want to delaut to the group value. Oncheck the inne |  |
| - Address Management                            |                     |                              |                                                            |  |
|                                                 | Identity Ge         | neral TIPSec TPPTP/L         | 2TP                                                        |  |
| PPTP<br>PPTP                                    | Identity Parameters |                              |                                                            |  |
|                                                 | Attribute           | Value                        | Description                                                |  |
| Management<br>Protocols                         | User Name           | ljoe                         | Enter a unique user name.                                  |  |
|                                                 | Password            | [*******                     | Enter the user's password. The password must satisfy the   |  |
| Client Update                                   | Verify              | [*******                     | Verify the user's password.                                |  |
| Base Group                                      | Group               | RemoteClient 🗆               | Enter the group to which this user belongs.                |  |
| Users<br>                                       | IP Address          | ł                            | Enter the IP address assigned to this user.                |  |
| Administration     Monitoring     Routing Table | Subnet Mask         | 7<br>                        | Enter the subnet mask assigned to this user.               |  |
|                                                 | Apply               | Cancel                       |                                                            |  |

# **Verifica**

#### Connessione a VPN Concentrator

Ora che il client VPN e il concentratore sono stati configurati, il nuovo profilo dovrebbe funzionare per la connessione al concentratore VPN.

```
91 [cholera]: /etc/CiscoSystemsVPNClient > vpnclient connect toCORPORATE
Cisco Systems VPN Client Version 3.5 (Rel)
Copyright (C) 1998-2001 Cisco Systems, Inc. All Rights Reserved.
Client Type(s): Solaris
```

Running on: SunOS 5.6 Generic\_105181-11 sun4u Initializing the IPSec link. Contacting the security gateway at 10.48.66.109 Authenticating user. User Authentication for toCORPORATE... Enter Username and Password. Username [Joe]: Password []: Contacting the security gateway at 10.48.66.109 Your link is secure. IPSec tunnel information. Client address: 10.20.20.20 Server address: 10.48.66.109 Encryption: 168-bit 3-DES Authentication: HMAC-MD5 IP Compression: None NAT passthrough is inactive. Local LAN Access is disabled. ^7. Suspended [cholera]: /etc/CiscoSystemsVPNClient > bg vpnclient connect toCORPORATE & [1] (The process is made to run as background process) [cholera]: /etc/CiscoSystemsVPNClient > vpnclient disconnect Cisco Systems VPN Client Version 3.5 (Rel) Copyright (C) 1998-2001 Cisco Systems, Inc. All Rights Reserved. Client Type(s): Solaris Running on: SunOS 5.6 Generic\_105181-11 sun4u Your IPSec link has been disconnected. Disconnecting the IPSEC link. [cholera]: /etc/CiscoSystemsVPNClient > [1] Exit -56 vpnclient connect toCORPORATE

[cholera]: /etc/CiscoSystemsVPNClient >

#### Risoluzione dei problemi

Le informazioni contenute in questa sezione permettono di risolvere i problemi relativi alla configurazione.

#### **Debug**

Per abilitare i debug, usare il comando ipseclog. Di seguito è riportato un esempio.

[cholera]: /etc/CiscoSystemsVPNClient > **ipseclog** /**tmp/clientlog** 

Debug del client durante la connessione al concentratore

1 17:08:49.821 01/25/2002 Sev=Info/4 CLI/0x43900002 Started vpnclient: Cisco Systems VPN Client Version 3.5 (Rel) Copyright (C) 1998-2001 Cisco Systems, Inc. All Rights Reserved. Client Type(s): Solaris Running on: SunOS 5.6 Generic\_105181-11 sun4u

2 17:08:49.855 01/25/2002 Sev=Info/4 CVPND/0x4340000F
Started cvpnd:
Cisco Systems VPN Client Version 3.5 (Rel)
Copyright (C) 1998-2001 Cisco Systems, Inc. All Rights Reserved.
Client Type(s): Solaris
Running on: SunOS 5.6 Generic\_105181-11 sun4u

- 3 17:08:49.857 01/25/2002 Sev=Info/4 IPSEC/0x43700013 Delete internal key with SPI=0xb0f0d0c0
- 4 17:08:49.857 01/25/2002 Sev=Info/4 IPSEC/0x4370000C Key deleted by SPI 0xb0f0d0c0
- 5 17:08:49.858 01/25/2002 Sev=Info/4 IPSEC/0x43700013 Delete internal key with SPI=0x637377d3
- 6 17:08:49.858 01/25/2002 Sev=Info/4 IPSEC/0x4370000C Key deleted by SPI 0x637377d3

7 17:08:49.859 01/25/2002 Sev=Info/4 IPSEC/0x43700013 Delete internal key with SPI=0x9d4d2b9d

- 8 17:08:49.859 01/25/2002 Sev=Info/4 IPSEC/0x4370000C Key deleted by SPI 0x9d4d2b9d
- 9 17:08:49.859 01/25/2002 Sev=Info/4 IPSEC/0x43700013 Delete internal key with SPI=0x5facd5bf
- 10 17:08:49.860 01/25/2002 Sev=Info/4 IPSEC/0x4370000C Key deleted by SPI 0x5facd5bf
- 11 17:08:49.860 01/25/2002 Sev=Info/4 IPSEC/0x43700009 IPSec driver already started
- 12 17:08:49.861 01/25/2002 Sev=Info/4 IPSEC/0x43700014 Deleted all keys
- 13 17:08:49.861 01/25/2002 Sev=Info/4 IPSEC/0x43700014 Deleted all keys
- 14 17:08:49.862 01/25/2002 Sev=Info/4 IPSEC/0x43700009 IPSec driver already started
- 15 17:08:49.863 01/25/2002 Sev=Info/4 IPSEC/0x43700009 IPSec driver already started
- 16 17:08:49.863 01/25/2002 Sev=Info/4 IPSEC/0x43700014 Deleted all keys
- 17 17:08:50.873 01/25/2002 Sev=Info/4 CM/0x43100002 Begin connection process
- 18
   17:08:50.883
   01/25/2002
   Sev=Info/4
   CM/0x43100004

   Establish secure connection using Ethernet
- 19 17:08:50.883 01/25/2002 Sev=Info/4 CM/0x43100026

Attempt connection with server "10.48.66.109"

20 17:08:50.883 01/25/2002 Sev=Info/6 IKE/0x4300003B Attempting to establish a connection with 10.48.66.109.

21 17:08:51.099 01/25/2002 Sev=Info/4 IKE/0x43000013 SENDING >>> ISAKMP OAK AG (SA, KE, NON, ID, VID, VID, VID) to 10.48.66.109

22 17:08:51.099 01/25/2002 Sev=Info/4 IPSEC/0x43700009 IPSec driver already started

23 17:08:51.100 01/25/2002 Sev=Info/4 IPSEC/0x43700014 Deleted all keys

24 17:08:51.400 01/25/2002 Sev=Info/5 IKE/0x4300002F Received ISAKMP packet: peer = 10.48.66.109

25 17:08:51.400 01/25/2002 Sev=Info/4 IKE/0x43000014 RECEIVING <<< ISAKMP OAK AG (SA, KE, NON, ID, HASH, VID, VID, VID, VID, VID) from 10.48.66.109

26 17:08:51.400 01/25/2002 Sev=Info/5 IKE/0x43000059 Vendor ID payload = 12F5F28C457168A9702D9FE274CC0100

27 17:08:51.400 01/25/2002 Sev=Info/5 IKE/0x43000001 Peer is a Cisco-Unity compliant peer

28 17:08:51.400 01/25/2002 Sev=Info/5 IKE/0x43000059 Vendor ID payload = 09002689DFD6B712

29 17:08:51.400 01/25/2002 Sev=Info/5 IKE/0x43000059 Vendor ID payload = AFCAD71368A1F1C96B8696FC77570100

30 17:08:51.400 01/25/2002 Sev=Info/5 IKE/0x43000001 Peer supports DPD

31 17:08:51.400 01/25/2002 Sev=Info/5 IKE/0x43000059 Vendor ID payload = 1F07F70EAA6514D3B0FA96542A500301

32 17:08:51.505 01/25/2002 Sev=Info/4 IKE/0x43000013 SENDING >>> ISAKMP OAK AG \*(HASH, NOTIFY:STATUS\_INITIAL\_CONTACT) to 10.48.66.109

33 17:08:51.510 01/25/2002 Sev=Info/5 IKE/0x4300002F Received ISAKMP packet: peer = 10.48.66.109

34 17:08:51.511 01/25/2002 Sev=Info/4 IKE/0x43000014 RECEIVING <<< ISAKMP OAK TRANS \*(HASH, ATTR) from 10.48.66.109

35 17:08:51.511 01/25/2002 Sev=Info/4 CM/0x43100015 Launch xAuth application

36 17:08:56.333 01/25/2002 Sev=Info/4 CM/0x43100017 xAuth application returned

37 17:08:56.334 01/25/2002 Sev=Info/4 IKE/0x43000013 SENDING >>> ISAKMP OAK TRANS \*(HASH, ATTR) to 10.48.66.109

38 17:08:56.636 01/25/2002 Sev=Info/5 IKE/0x4300002F Received ISAKMP packet: peer = 10.48.66.109

39 17:08:56.637 01/25/2002 Sev=Info/4 IKE/0x43000014 RECEIVING <<< ISAKMP OAK TRANS \*(HASH, ATTR) from 10.48.66.109 40 17:08:56.637 01/25/2002 Sev=Info/4 CM/0x4310000E Established Phase 1 SA. 1 Phase 1 SA in the system

41 17:08:56.639 01/25/2002 Sev=Info/4 IKE/0x43000013 SENDING >>> ISAKMP OAK TRANS \*(HASH, ATTR) to 10.48.66.109

42 17:08:56.639 01/25/2002 Sev=Info/4 IKE/0x43000013 SENDING >>> ISAKMP OAK TRANS \*(HASH, ATTR) to 10.48.66.109

43 17:08:56.645 01/25/2002 Sev=Info/5 IKE/0x4300002F Received ISAKMP packet: peer = 10.48.66.109

44 17:08:56.646 01/25/2002 Sev=Info/4 IKE/0x43000014 RECEIVING <<< ISAKMP OAK TRANS \*(HASH, ATTR) from 10.48.66.109

45 17:08:56.646 01/25/2002 Sev=Info/5 IKE/0x43000010 MODE\_CFG\_REPLY: Attribute = INTERNAL\_IPV4\_ADDRESS: , value = 10.20.20.20

47 17:08:56.646 01/25/2002 Sev=Info/5 IKE/0x430000D MODE\_CFG\_REPLY: Attribute = MODECFG\_UNITY\_PFS: , value = 0x00000000

48 17:08:56.646 01/25/2002 Sev=Info/5 IKE/0x4300000E MODE\_CFG\_REPLY: Attribute = APPLICATION\_VERSION, value = Cisco Systems, Inc./VPN 3000 Concentrator Series Version 3.1.Rel built by vmurphy on Aug 06 2001 13:47:37

49 17:08:56.648 01/25/2002 Sev=Info/4 CM/0x43100019 Mode Config data received

50 17:08:56.651 01/25/2002 Sev=Info/5 IKE/0x43000055 Received a key request from Driver for IP address 10.48.66.109, GW IP = 10.48.66.109

51 17:08:56.652 01/25/2002 Sev=Info/4 IKE/0x43000013 SENDING >>> ISAKMP OAK QM \*(HASH, SA, NON, ID, ID) to 10.48.66.109

52 17:08:56.653 01/25/2002 Sev=Info/5 IKE/0x43000055 Received a key request from Driver for IP address 10.10.10.255, GW IP = 10.48.66.109

53 17:08:56.653 01/25/2002 Sev=Info/4 IKE/0x43000013 SENDING >>> ISAKMP OAK QM \*(HASH, SA, NON, ID, ID) to 10.48.66.109

54 17:08:56.663 01/25/2002 Sev=Info/5 IKE/0x4300002F Received ISAKMP packet: peer = 10.48.66.109

55 17:08:56.663 01/25/2002 Sev=Info/4 IKE/0x43000014 RECEIVING <<< ISAKMP OAK INFO \*(HASH, NOTIFY:STATUS\_RESP\_LIFETIME) from 10.48.66.109

56 17:08:56.663 01/25/2002 Sev=Info/5 IKE/0x43000044 RESPONDER-LIFETIME notify has value of 86400 seconds

57 17:08:56.663 01/25/2002 Sev=Info/5 IKE/0x43000046 This SA has already been alive for 6 seconds, setting expiry to 86394 seconds from now 58 17:08:56.666 01/25/2002 Sev=Info/5 IKE/0x4300002F Received ISAKMP packet: peer = 10.48.66.109

59 17:08:56.666 01/25/2002 Sev=Info/4 IKE/0x43000014 RECEIVING <<< ISAKMP OAK QM \*(HASH, SA, NON, ID, ID, NOTIFY:STATUS\_RESP\_LIFETIME) from 10.48.66.109

60 17:08:56.667 01/25/2002 Sev=Info/5 IKE/0x43000044 RESPONDER-LIFETIME notify has value of 28800 seconds

61 17:08:56.667 01/25/2002 Sev=Info/4 IKE/0x43000013 SENDING >>> ISAKMP OAK QM \*(HASH) to 10.48.66.109

62 17:08:56.667 01/25/2002 Sev=Info/5 IKE/0x43000058 Loading IPsec SA (Message ID = 0x4CEF4B32 OUTBOUND SPI = 0x5EAD41F5 INBOUND SPI = 0xE66C759A)

63 17:08:56.668 01/25/2002 Sev=Info/5 IKE/0x43000025 Loaded OUTBOUND ESP SPI: 0x5EAD41F5

64 17:08:56.669 01/25/2002 Sev=Info/5 IKE/0x43000026 Loaded INBOUND ESP SPI: 0xE66C759A

65 17:08:56.669 01/25/2002 Sev=Info/4 CM/0x4310001A One secure connection established

66 17:08:56.674 01/25/2002 Sev=Info/5 IKE/0x4300002F Received ISAKMP packet: peer = 10.48.66.109

67 17:08:56.675 01/25/2002 Sev=Info/4 IKE/0x43000014 RECEIVING <<< ISAKMP OAK QM \*(HASH, SA, NON, ID, ID, NOTIFY:STATUS\_RESP\_LIFETIME) from 10.48.66.109

68 17:08:56.675 01/25/2002 Sev=Info/5 IKE/0x43000044 RESPONDER-LIFETIME notify has value of 28800 seconds

69 17:08:56.675 01/25/2002 Sev=Info/4 IKE/0x43000013 SENDING >>> ISAKMP OAK QM \*(HASH) to 10.48.66.109

70 17:08:56.675 01/25/2002 Sev=Info/5 IKE/0x43000058 Loading IPsec SA (Message ID = 0x88E9321A OUTBOUND SPI = 0x333B4239 INBOUND SPI = 0x6B040746)

71 17:08:56.677 01/25/2002 Sev=Info/5 IKE/0x43000025 Loaded OUTBOUND ESP SPI: 0x333B4239

72 17:08:56.677 01/25/2002 Sev=Info/5 IKE/0x43000026 Loaded INBOUND ESP SPI: 0x6B040746

73 17:08:56.678 01/25/2002 Sev=Info/4 CM/0x43100022 Additional Phase 2 SA established.

74 17:08:57.752 01/25/2002 Sev=Info/4 IPSEC/0x43700014 Deleted all keys

75 17:08:57.752 01/25/2002 Sev=Info/4 IPSEC/0x43700010 Created a new key structure

76 17:08:57.752 01/25/2002 Sev=Info/4 IPSEC/0x4370000F Added key with SPI=0x5ead41f5 into key list

77 17:08:57.753 01/25/2002 Sev=Info/4 IPSEC/0x43700010 Created a new key structure 78 17:08:57.753 01/25/2002 Sev=Info/4 IPSEC/0x4370000F Added key with SPI=0xe66c759a into key list

79 17:08:57.754 01/25/2002 Sev=Info/4 IPSEC/0x43700010 Created a new key structure

80 17:08:57.754 01/25/2002 Sev=Info/4 IPSEC/0x4370000F Added key with SPI=0x333b4239 into key list

81 17:08:57.754 01/25/2002 Sev=Info/4 IPSEC/0x43700010 Created a new key structure

82 17:08:57.755 01/25/2002 Sev=Info/4 IPSEC/0x4370000F Added key with SPI=0x6b040746 into key list

83 17:09:13.752 01/25/2002 Sev=Info/6 IKE/0x4300003D Sending DPD request to 10.48.66.109, seq# = 2948297981

84 17:09:13.752 01/25/2002 Sev=Info/4 IKE/0x43000013 SENDING >>> ISAKMP OAK INFO \*(HASH, NOTIFY:DPD\_REQUEST) to 10.48.66.109

85 17:09:13.758 01/25/2002 Sev=Info/5 IKE/0x4300002F Received ISAKMP packet: peer = 10.48.66.109

86 17:09:13.758 01/25/2002 Sev=Info/4 IKE/0x43000014 RECEIVING <<< ISAKMP OAK INFO \*(HASH, NOTIFY:DPD\_ACK) from 10.48.66.109

87 17:09:13.759 01/25/2002 Sev=Info/5 IKE/0x4300003F Received DPD ACK from 10.48.66.109, seq# received = 2948297981, seq# expected = 2948297981

debug on the client when disconnecting
88 17:09:16.366 01/25/2002 Sev=Info/4 CLI/0x43900002
Started vpnclient:
Cisco Systems VPN Client Version 3.5 (Rel)
Copyright (C) 1998-2001 Cisco Systems, Inc. All Rights Reserved.
Client Type(s): Solaris
Running on: SunOS 5.6 Generic\_105181-11 sun4u

89 17:09:16.367 01/25/2002 Sev=Info/4 CM/0x4310000A Secure connections terminated

90 17:09:16.367 01/25/2002 Sev=Info/5 IKE/0x43000018 Deleting IPsec SA: (OUTBOUND SPI = 333B4239 INBOUND SPI = 6B040746)

91 17:09:16.368 01/25/2002 Sev=Info/4 IKE/0x43000013 SENDING >>> ISAKMP OAK INFO \*(HASH, DEL) to 10.48.66.109

92 17:09:16.369 01/25/2002 Sev=Info/5 IKE/0x43000018 Deleting IPsec SA: (OUTBOUND SPI = 5EAD41F5 INBOUND SPI = E66C759A)

93 17:09:16.369 01/25/2002 Sev=Info/4 IKE/0x43000013 SENDING >>> ISAKMP OAK INFO \*(HASH, DEL) to 10.48.66.109

94 17:09:16.370 01/25/2002 Sev=Info/4 IKE/0x43000013 SENDING >>> ISAKMP OAK INFO \*(HASH, DEL) to 10.48.66.109

95 17:09:16.371 01/25/2002 Sev=Info/4 CM/0x43100013
Phase 1 SA deleted cause by DEL\_REASON\_RESET\_SADB.
0 Phase 1 SA currently in the system

96 17:09:16.371 01/25/2002 Sev=Info/5 CM/0x43100029 Initializing CVPNDrv

97 17:09:16.371 01/25/2002 Sev=Info/6 CM/0x43100035 Tunnel to headend device 10.48.66.109 disconnected: duration: 0 days 0:0:20

98 17:09:16.375 01/25/2002 Sev=Info/5 CM/0x43100029 Initializing CVPNDrv

99 17:09:16.377 01/25/2002 Sev=Info/5 IKE/0x4300002F Received ISAKMP packet: peer = 10.48.66.109

100 17:09:16.377 01/25/2002 Sev=Warning/2 IKE/0x83000061 Attempted incoming connection from 10.48.66.109. Inbound connections are not allowed.

101 17:09:17.372 01/25/2002 Sev=Info/4 IPSEC/0x43700013 Delete internal key with SPI=0x6b040746

- 102 17:09:17.372 01/25/2002 Sev=Info/4 IPSEC/0x43700013 Delete internal key with SPI=0x333b4239
- 103 17:09:17.373 01/25/2002 Sev=Info/4 IPSEC/0x43700013 Delete internal key with SPI=0xe66c759a

104 17:09:17.373 01/25/2002 Sev=Info/4 IPSEC/0x43700013 Delete internal key with SPI=0x5ead41f5

- 105 17:09:17.373 01/25/2002 Sev=Info/4 IPSEC/0x43700014 Deleted all keys
- 106 17:09:17.374 01/25/2002 Sev=Info/4 IPSEC/0x43700009 IPSec driver already started
- 107 17:09:17.374 01/25/2002 Sev=Info/4 IPSEC/0x43700014 Deleted all keys

108 17:09:17.375 01/25/2002 Sev=Info/4 IPSEC/0x43700009 IPSec driver already started

109 17:09:17.375 01/25/2002 Sev=Info/4 Deleted all keys

110 17:09:17.375 01/25/2002 Sev=Info/4 IPSEC/0x43700009 IPSec driver already started

 111
 17:09:17.376
 01/25/2002
 Sev=Info/4
 IPSEC/0x43700014

 Deleted all keys
 Debug sul VPN Concentrator

Selezionare **Configurazione > Sistema > Eventi > Classi** per attivare il debug seguente in caso di errori di connessione degli eventi.

IPSEC/0x43700014

- AUTH Gravità del log 1-13
- IKE Gravità da registrare 1-6
- IPSEC Gravità del registro 1-6

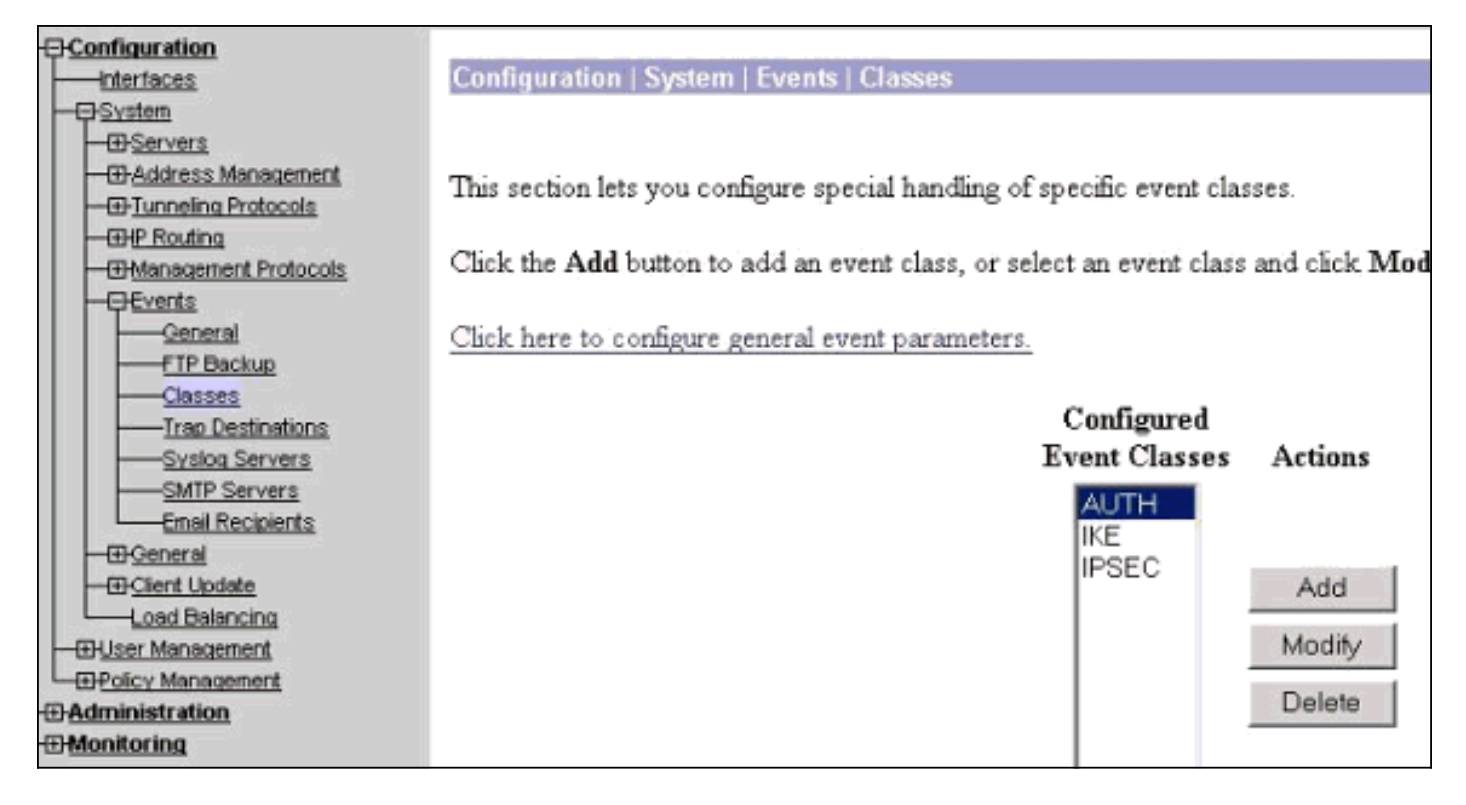

Per visualizzare il registro, selezionare Monitoraggio > Registro eventi.

# Informazioni correlate

- <u>Cisco VPN serie 3000 Concentrator Support Page</u>
- <u>Cisco VPN serie 3000 Client Support Page</u>
- Pagina di supporto per IPSec
- <u>Supporto tecnico Cisco Systems</u>